## **Updating Ethnicity and Personal Pronouns**

Students can enter/edit their Ethnicity and Personal Pronoun information by first logging in Enroll and Pay. Select the Personal Details tile on your Student Homepage.

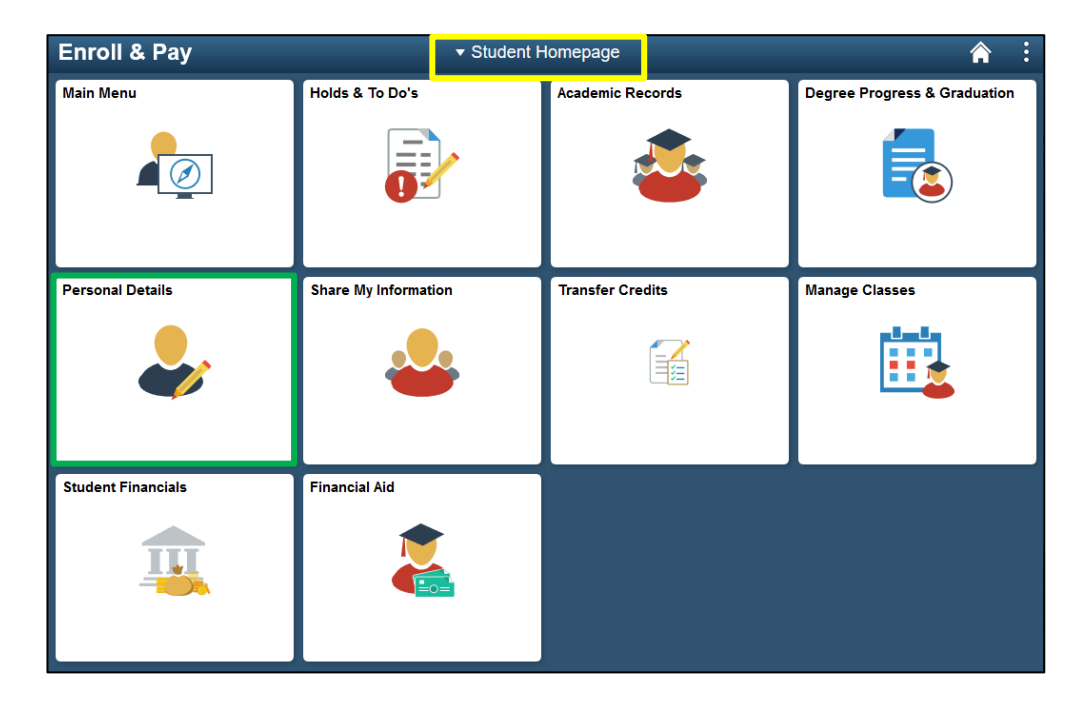

**To Change Ethnicity:** Select the Ethnicity link, answer the questions in the main menu and select the Save button.

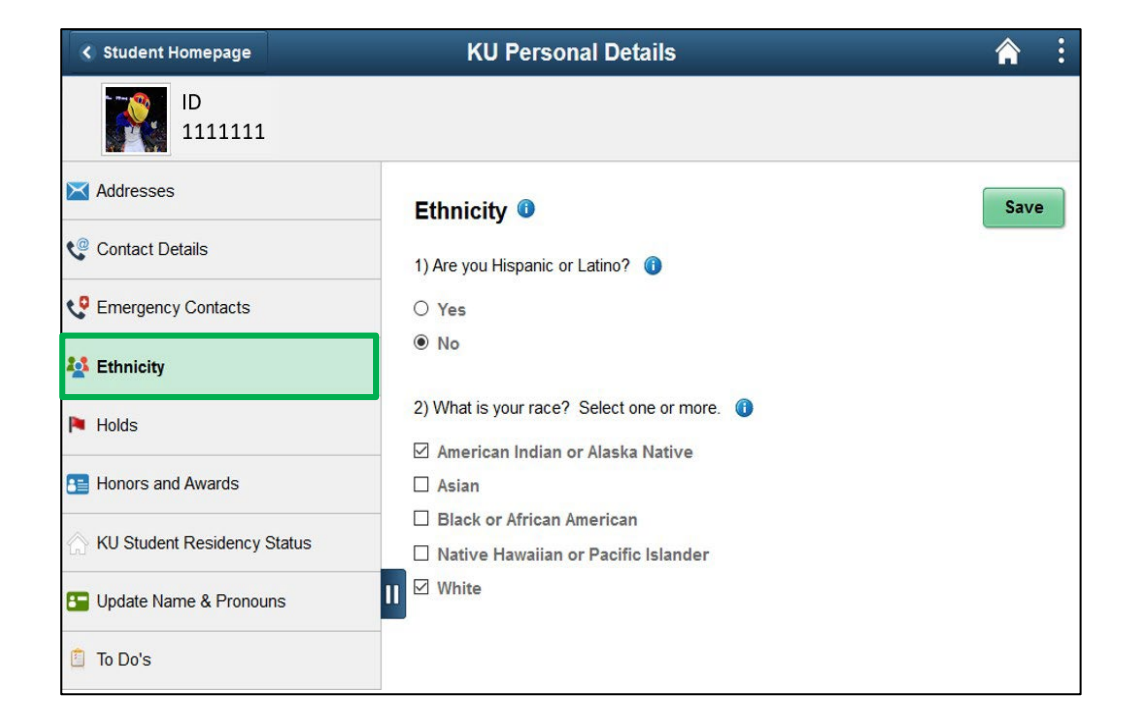

**To Change Personal Pronouns:** Select the Update Name and Pronouns link and click on the Biographic tab.

| < Student Homepage          | KU Pers                 | onal Details     | â         | Q | ۲ | : | ٢ |
|-----------------------------|-------------------------|------------------|-----------|---|---|---|---|
| ID 1111111                  |                         |                  |           |   |   |   |   |
| 🔀 Addresses                 | Personal                |                  | Biographi | c |   |   |   |
| Contact Details             | Update Name & Pronouns  | 0                |           |   |   |   |   |
| C Emergency Contacts        | Demographic Information |                  |           |   |   |   |   |
| Lefthnicity                 | Field                   | Value            |           |   |   |   |   |
| Holds                       | Pronouns                | No value defined |           |   | > |   |   |
| Honors and Awards           | Sex Assigned at Birth   | Female           |           |   | > |   |   |
| KU Student Residency Status |                         |                  |           |   |   |   |   |
| 🔚 Update Name & Pronouns    |                         |                  |           |   |   |   |   |
| 📋 To Do's                   |                         |                  |           |   |   |   |   |
|                             |                         |                  |           |   |   |   |   |

Select a Personal Pronoun by clicking on the Pronouns field to view options. Select the appropriate option and click on the Save button.

| Demographic Inf       | formation |                                               |      |              |
|-----------------------|-----------|-----------------------------------------------|------|--------------|
| Field                 |           | Value                                         |      |              |
| Pronouns              |           | No value defined                              |      | >            |
| Sex Assigned at Birth | 1         | Female                                        |      | >            |
| Cancel                |           | Edit Details                                  |      | Save         |
| 1                     | *Pronouns |                                               | ~ () |              |
|                       |           | He/Him/His<br>Other<br>She/Her/Hers           |      | <u>م</u> ـــ |
|                       |           | They/Them/Theirs<br>Xe/Xem/Xyr<br>Ze/Hir/Hirs |      |              |